## 1 ソフトウェアの起動

「WirelessUtility」と「デマンド監視ソフト」が、 両方起動していることを確認します。

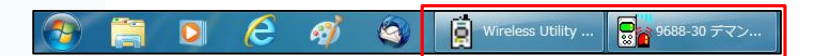

### 2 「WirelessUtility」での確認事項

| 🖻 Wireless Utility - [標准]                                                                 |   |                        |
|-------------------------------------------------------------------------------------------|---|------------------------|
| ファイル(E) 記録(B) モニタ(M) 20世史 夕表示(D) 管理ソール(<br>ク<br>MAPエディタ リスト 運転語 モニタ類地<br>会員 編集のリスト - (標準) |   |                        |
| ● 112.222<br>1913 王玉ニケーションペース (5/№ 656816991)<br>- ● ● 8572 / パレスロザー (5/№ 65128186)       | 3 |                        |
| 5                                                                                         |   |                        |
|                                                                                           |   |                        |
|                                                                                           |   |                        |
|                                                                                           |   | 3                      |
|                                                                                           |   | -<br>回改集まで 69 349<br>人 |

#### (1)通常時の動作確認

①「記録動作中」と表示されていますか?表示されていない場合、記録を開始しておりません。 [記録設定]ボタンをクリックし、[記録の開始と停止]画面で、[記録開始]ボタンをクリックし記録を開始します。

②「定期収集」ボタンは押されていますか?

押されていなければクリックし、押された状態としてください。

③定期収集の確認

次回定期収集の時刻に達したとき、データを収集するか、確認します。

表示時刻になっても収集を開始しない場合、設定ファイルが壊れている可能性があります。

[記録設定]ボタンをクリックし、[記録の開始と停止]画面で、[記録停止]ボタンをクリックします。

再度[記録設定]ボタンをクリックし、[記録の開始と停止]画面で、[記録開始]ボタンをクリックし追記記録します。 データ収集画面が起動し、定期収集が動作することを確認します。

#### (2)トラブル時の動作確認

④「通信確認」ボタンを押し、「確認を実行」をクリックし、機器との通信を確認します。 (「モニタ」機能が有効の場合、通信確認が出来ません。「モニタ開始」の状態にしてください。)

- 右記、エラーメッセージが表示された場合、
- a. 3672LC(子機)の電源は入っていますか?
- b. すべての3913(親機、中継器)の電源は入っていますか?
- c. 親機の3913に「MASTER」と表示されていますか?

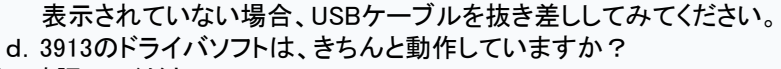

を、確認してください。

⑤3672が赤く表示されている。

3672のアイコンを右クリックし、「記録の開始・停止」を選択します。 「記録の開始と停止」画面で、「記録開始」をクリックします。

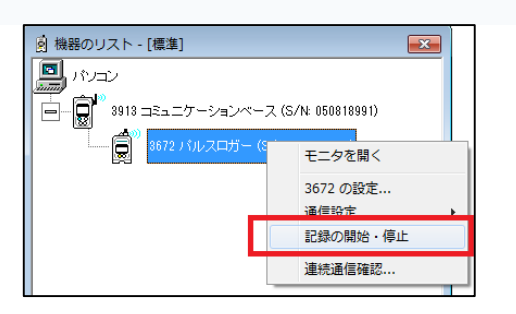

| 記録ファイル名                         | REC2011-10-28           | ð .hrp |        |
|---------------------------------|-------------------------|--------|--------|
| 保存先フォルダ                         |                         |        |        |
| CVProgram FilesWWreless Utility | 7                       |        | 参照     |
| IP \$3.88KE                     |                         |        |        |
| ▶ 共通の設定を使用する                    | 1分 平                    |        |        |
|                                 |                         |        |        |
| 記錄開始方法                          |                         |        |        |
| ○ すぐに測定を開始する                    | <ul> <li>部定時</li> </ul> | 刻に記録を開 | 時する    |
| 記録開始中有列                         |                         |        |        |
| 2011 ▼ 年 10 ▼ 月                 | 26 - 8 10               | - 89   | 28 - 分 |
|                                 |                         |        |        |
| 時計の補正                           |                         |        |        |
| € 補正しない                         |                         |        |        |
|                                 |                         |        |        |

| Wireless Utility | ×   |
|------------------|-----|
| 通信エラーが発生しまし      | ,た。 |
|                  | ОК  |

# 3 デマンド監視ソフトでの確認事項

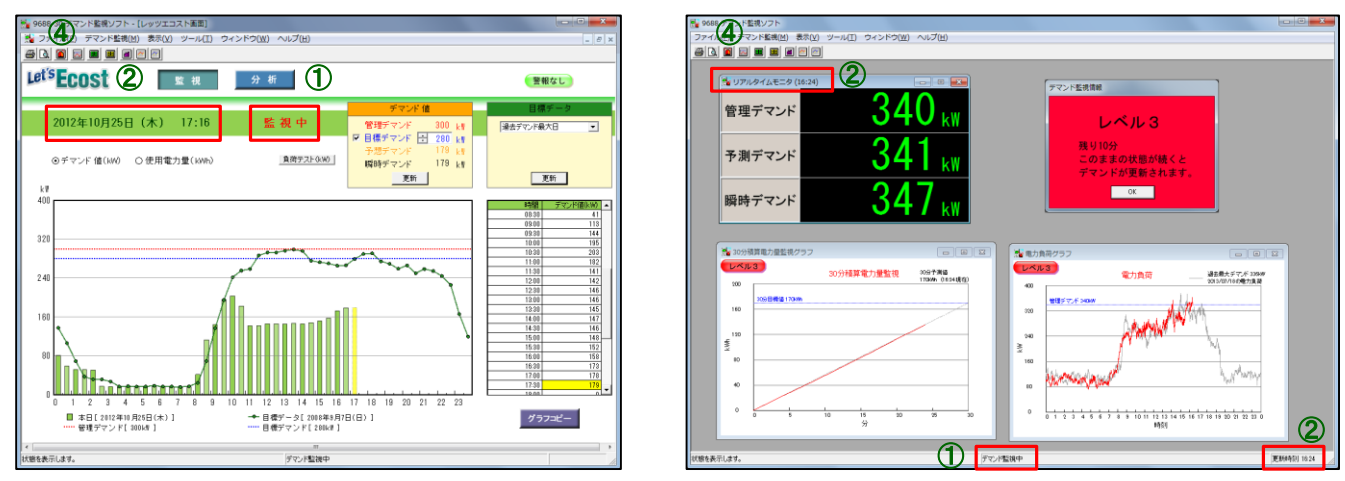

デマンド監視ソフト(高機能版)

デマンド監視ソフト(基本版)

(1)通常時の動作確認

①「監視中」または「デマンド監視中」と表示されていますか?

②更新時刻は、パソコンの時計と近い(1分程度) ですか?

③パソコンの時計は正確ですか?

(2)トラブル時の動作確認

④「デマンド監視開始・停止」ボタン 🔟 を押し、設定内容を確認します。 「監視中」の場合、「停止」ボタンをクリックし、一旦デマンド監視を停止させます。

「データ取得設定」ボタンを押し、 a. 記録ファイル名、保存場所 b. モジュールIDの選択

c. CT比

を、確認します。

詳しくはデマンド監視ソフトの取扱説明書を参照してください。

a. を確認時、「データファイルがありません」とエラーが 表示された場合、本日の最新データが更新されていません。 WirelessUtilityでの確認事項を、再度確認ください。

| デー | -夕取得設定                                              |
|----|-----------------------------------------------------|
|    | 記録ファイル (*hrp)を開く                                    |
|    | C¥Program Files (x86)¥SmartSiteUtility¥samplehrp 参照 |
|    | モジュールID選択                                           |
|    | 通信モジュールID 02 💌 計測モジュールID 01 💌                       |
|    | CT比該定                                               |
|    | 10                                                  |
|    | OKキャンセル                                             |

(3)ソフトウェアの終了方法

④「デマンド監視開始・停止」ボタンをクリックし、 「デマンド監視開始・停止」画面を表示します。 「監視中」は、ソフトを終了できませんので、「停止」 をクリックした後、ソフトウェアを終了します。 なお、管理デマンドもこの画面で変更します。

| デマンド監視開始・停止                    |                                               |
|--------------------------------|-----------------------------------------------|
| デマンド監視インターバル 一<br>© 1分<br>© 5分 | 管理デマンド<br>デマンド値 340 kW<br>30分積算電力量目標値 170 kWh |
| ─警報通知方法 ── ✓ 警報音 「             | 電子メール道知                                       |
|                                | 監視中                                           |
| ▶ 次回からこの設定で監視                  | を自動開始する。                                      |
|                                | 停止開じる                                         |

(4)過去の記録データの表示方法

ツールバーの「表示」をクリックし、表示したい項目を 選択します。

| 😼 9688 デマンド監視ソフト  |                             |       |
|-------------------|-----------------------------|-------|
| ファイル(F) デマンド監視(M) | 表示(V) ツール(T) ウィンドウ(W) ヘノ    | レプ(H) |
|                   | 1 電力負荷グラフ                   |       |
|                   | リアルタイムモニタ                   |       |
|                   | 電力量トリップメータ                  |       |
|                   | 積算使用量グラフ・表                  |       |
|                   | 30分デマンド <sup>*</sup> 値グラフ・表 |       |
|                   | 過去の電力負荷グラフ                  |       |
|                   |                             |       |